For safety reasons, teacher email addresses have been removed from our school website. They can now be found exclusively in PowerSchool.

Below you will find instructions for both the Web Version and Phone App Version of PowerSchool.

## <u>Web App</u>

- 1. Login to your PowerSchool account.
- 2. In Grades and Attendance, click the More Info button for your student's teacher (see picture).
- 3. Copy and paste the teacher email from PowerSchool into your email program.

| PowerSchool SIS          |                        |                                |  |                                                           |          |        |       |           |     |   | Tod                                                     |      |                               |  |
|--------------------------|------------------------|--------------------------------|--|-----------------------------------------------------------|----------|--------|-------|-----------|-----|---|---------------------------------------------------------|------|-------------------------------|--|
|                          |                        |                                |  |                                                           |          |        |       |           |     |   |                                                         |      |                               |  |
| Navigation               | Grades and Attendance: |                                |  |                                                           |          |        |       |           |     |   |                                                         |      |                               |  |
| Grades and<br>Attendance | Grades                 |                                |  |                                                           |          |        |       |           |     |   |                                                         |      |                               |  |
| Missing<br>Assignments   | State ID Nur           | State to runner.               |  |                                                           |          |        |       |           |     |   |                                                         |      |                               |  |
| Attendance<br>History    | Grades and Attendance  |                                |  |                                                           |          |        |       |           |     |   |                                                         |      |                               |  |
| Email<br>Notification    |                        |                                |  |                                                           |          |        |       |           |     |   | Attendance By Class                                     |      |                               |  |
| Teacher<br>Comments      | Exp                    | Exp Last Week This Week Course |  |                                                           |          |        |       |           |     |   |                                                         |      |                               |  |
| Forms                    | AM(A)                  | m                              |  |                                                           | ick here | for mo | ore i | nfo, ther |     |   | 5th Grade Homeroom 🔮<br>- 💷 Email Martel, Bridget - Rm: |      |                               |  |
| School Bulletin          | AM(A)                  |                                |  | copy and paste the email<br>address into your mail progra |          |        |       |           | am. | ſ | ) Library<br>Email Bonner, Julie - Rm:                  |      |                               |  |
| Class<br>Registration    | AM(A)                  |                                |  |                                                           |          |        |       |           |     |   | 5th Computers                                           |      |                               |  |
| Balance                  | AM(A)                  |                                |  |                                                           |          |        |       |           |     |   | 5th Art<br>Email Epperly, Heather - Rm:                 | 10   | Attendance By Class           |  |
| My Schedule              | AM(A)                  |                                |  |                                                           |          |        |       |           |     |   | 5th PE                                                  | ek   | Details about Martel, Bridget |  |
| School                   | AM(A)                  |                                |  |                                                           |          |        |       |           |     |   | 5th Choir                                               | - 12 |                               |  |
| Account<br>Preferences   |                        |                                |  |                                                           |          |        |       |           |     |   |                                                         |      | Name:                         |  |
| District Code            |                        |                                |  |                                                           |          |        |       |           |     |   | Show dropped classes also                               |      | Email:                        |  |
| GXQX                     |                        |                                |  |                                                           |          |        |       |           |     |   | Attendance By Day                                       | - 44 |                               |  |
| Download on the          |                        |                                |  | Last W                                                    | eek      |        |       |           |     |   | This Week                                               |      | 5th Computers                 |  |

## Web App

- 1. Login to your PowerSchool phone App
- 2. Click the Class/Teacher from the Dashboard
- 3. Click the envelope icon next to the teacher's name and choose to Copy the email address. Then paste it into your mail program.

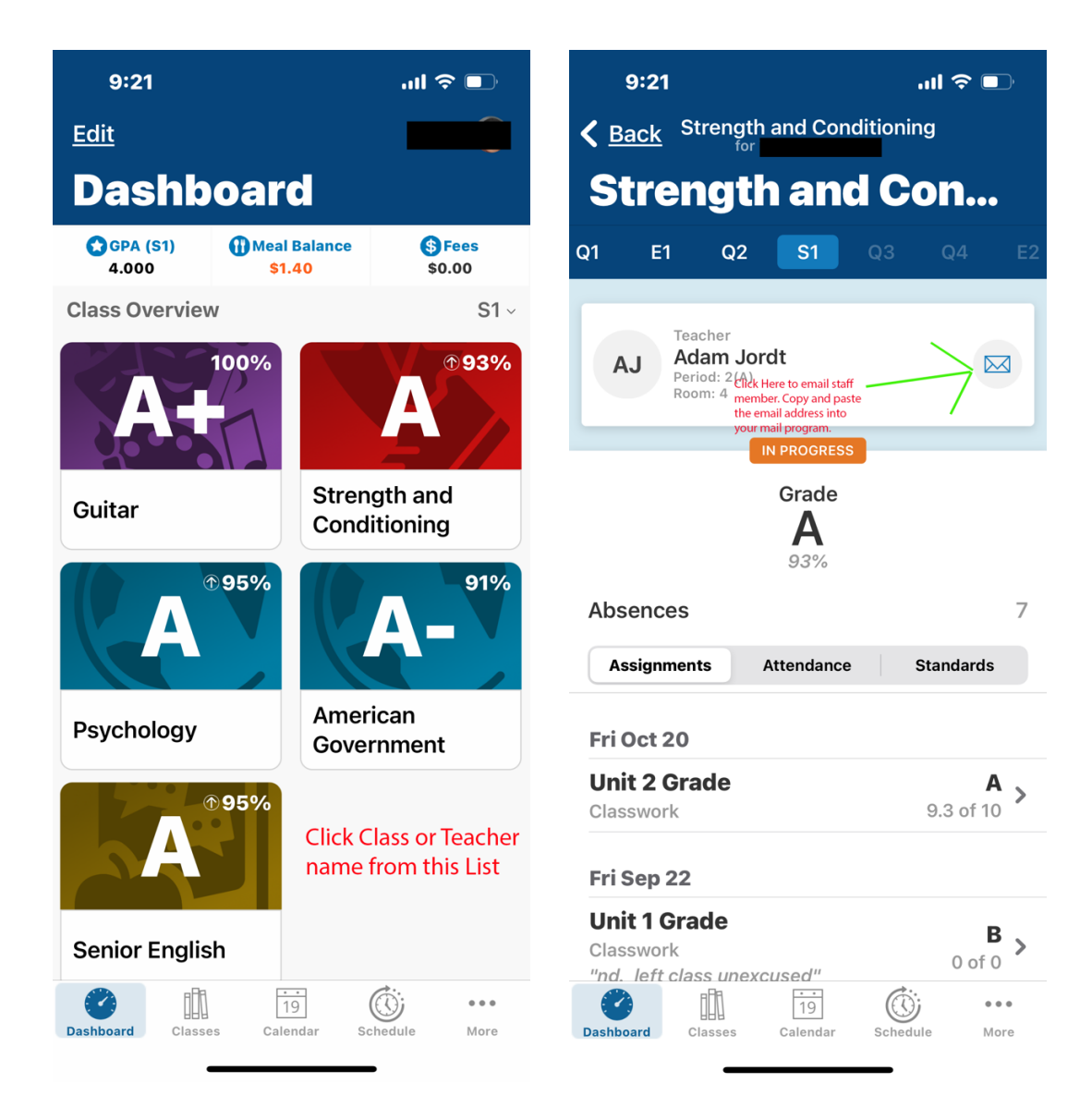